## Hoe kan u een "passagier" licentie aanvragen?

1. Ga naar de site **www.racb.com** - sectie " **Sport**" en selecteer "**Een vergunning aanvragen**" in het menu "**Vergunning aanvragen**" of scan de QR Code hieronder !

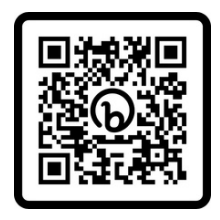

2.In de categorie "**National Pilot Vergunning**", selecteer "**One event licence drivers en codrivers**" en kies dan de "**One Event Pass Passager Fun Cup**"

| UW VERGUNNING AANVRAGEN                                     |      |
|-------------------------------------------------------------|------|
| INTERNATIONAL DE DE VERGUNNING<br>NATIONAL PILOT VERGUNNING |      |
| ONE EVENT LICENCE DRIVERS EN CODRIVERS                      |      |
| ONE EVENT PASS ROUTE NOTE CREW (OUVREUR BRC)                | 65€  |
| ONE EVENT BYPP                                              | 25 € |
| ONE EVENT KARTING                                           | 70€  |
| ONE EVENT DRIVER FUN CUP                                    | 85€  |
| ONE EVENT REGULARITY PERMIT MAX. 65KM/H                     | 60€  |
| ONE EVENT CHECY DEMO PASS                                   | 70 € |
| ONE EVENT PASS PASSAGER FUN CUP                             | 0€   |

3. Reserveer de "One Event Pass Passager Fun Cup" licentie

| ONE EVENT PASS PASSAGER FUN CUP                                                                                              | 0€ |
|----------------------------------------------------------------------------------------------------|----|
| VOORWAARDEN VOOR VERKRIIGING                                                                                                 |    |
| Conditions:<br>• Medical attest (2022)<br>• Above 16 years old,<br>• Parental authorisation for passenger under 18 years old |    |
| RESERVEREN                                                                                                    |    |
| Passenger passes for Fun cup.                                                                                                |    |
| Conditions:                                                                                                    |    |
| Medical attest (2022)     Conv of identify and                                                                               |    |
| Copy of identity card     Above 16 years old,                                                                                |    |
| Parental authorisation for passenger under 18 years old                                                                      |    |

4. Creëer een nieuwe klant of log in via "identificatie"

| (      | NIEUWE KLANT                                                 | IDENTIFICATIE                  |  |
|--------|--------------------------------------------------------------|--------------------------------|--|
|        | Vu: uw e-maraores in om uw account aan te maken<br>E-mail :* | E-mail :*                      |  |
| A.C.O. |                                                              | Wachtwoord vergeten? GA VERDER |  |

5.Upload uw medisch attest en uw ingevulde en ondertekende afstand van verhaal, indien u deze reeds hebt. Anders vinkt u "Later goedkeuren" aan.

|                                                                                                    | 0                                         |
|----------------------------------------------------------------------------------------------------|-------------------------------------------|
| VEREISTE DOCUMENTEN                                                                                                    |                                           |
| Hieronder de lijst van vereiste documenten nodig voor uw vergunning. Indien u deze documenten momenteel nog niet hebt, kan u de<br>Jw vergunning zal selchts goedgekeurd worden nadat alle document goedgekeurd werden. | ze uploaden na uw afgeronde inschrijving. |
| MEDISCH ATTEST PASS PASSAGIER                                                                                                    |                                           |
| Medisch attest afgeleverd door een arts van uw keuze.                                                                                                    |                                           |
| Het standaarddocument downloaden                                                                                                    |                                           |
| Z Later goedkeuren                                                                                                    |                                           |
| AFSTAND VAN VERHAAL                                                                                                    |                                           |
| Het standaarddocument downloaden                                                                                                    |                                           |
| Z Later goedkeuren                                                                                                    |                                           |
|                                                                                                    |                                           |

6. Kies het juiste evenement en vul uw rijksregisternummer in.

7.Accepteer de voorwaarden en klik op "Bevestiging" om naar de bevestigingspagina te gaan.

| verklaar in eer en geweten :<br>• In het bezit te zijn van een geldig rijbewijs, indien de vergunning of de discipline het zo vereist.                                                                                                    |                                                                                                    |
|----------------------------------------------------------------------------------------------------|----------------------------------------------------------------------------------------------------|
| Aan geen enkele wedstrijd deel te nemen indien deze niet erkend werd door de F.I.A., de R.A.C.B., R.A.C.B. Sport of do<br>Geen gebruik te maken van illegale drugs en mij aan elke anti-doping controle te zullen onderwerpen, zelfs buiten de m                                                                                                    | oor de provinciale verenigingen V.A.S. en A.S.A.F.<br>eetings.                                                                      |
| Als aangesloten lid van de VZW Royal Automobile Club of Belgium haar statuten en haar reglement van inwendige orde                                                                                                    | e na te leven.                                                                                                    |
| Kennis te nebben genomen van net nationale sportregiement, opgesteld door R.A.C.B. Sport, en dit te eerbiedigen en o<br>eruit zijn ontstaan, waaronder de bijzondere reglementen.                                                                                                    | op te volgen, alsook alle andere reglementen die                                                                                    |
| De R.A.C.B. toe te staan mijn persoonlijke gegevens te gebruiken voor de promotie van de autosport en voor commerci<br>Kennis te hebben genomen van de verzekeringsvoorwaarden, deze in hun geheel goed te keuren en dit zonder voorbet<br>persoonlijke vergunning. De waarborg van de polis treedt in werking bij een ongeval met lichamelijk letsel m.b.t. piloten<br>gesprontegerd werden gender de begeberging van de Q.C.P. of verdie de El.A. gend tit halle Erwensen lender die apper                                                                                                    | iële doeleinden gelinkt aan de autosport.<br>houd. De verzekeringsdekking is gelinkt aan de<br>en copiloten tijdens wedstrijden die |
| georganiseerd worden onder de beschernling van de N.A.C.B. of van de N.A., en dit in alle Europese landen die aange<br>c verklaar op eer de bovenvermelde voorwaarden te respecteren *                                                                                                    | sloten of erkend worden door de F.I.A.                                                                                              |
| georganiseerd worden onder de bescherning van de RACC.S. of van de RACC.S. of van de | sloten of erkend worden door de F.L.A.                                                                                              |
| georganiseerd worden onder de beschernning van de R.A.C.b. of van de R.A.C.b. of van de R.A.C. en dit in alle Europese landen die aange<br>k verklaar op eer de bovenvermelde voorwaarden te respecteren •                                                                                                    | sloten of erkend worden door de F.I.A.                                                                                              |

## 8.Bevestig uw reservatie

| OPTIES EN BIJKOMENDE GEGEVENS                                                                                                    |    |
|----------------------------------------------------------------------------------------------------|----|
| Een pseudoniem gebruiken : Neen                                                                                                    |    |
| Express Service : Neen                                                                                                    |    |
| TOTALE PRUS                                                                                                    | 0€ |
| Als u de betaalbevestiging op het scherm ontvangt, gelieve te wachten tot u opnieuw op de RACB-website terechtkomt zodat uw betaling kan verwerkt worden. |    |
| IK BEVESTIG MIJN RESERVATIE                                                                                                    |    |

## 9. De medische keuring en de afstand van verhaal moeten worden toegevoegd aan uw online profiel voordat u aankomt bij het circuit.

10. Om uw polsbandje "passagier" te verkrijgen, moet u naar het secretariaat gaan met :

- uw identiteitskaart
- voor minderjarigen, een kopie van de identiteitskaart van de ouder/wettelijke voogd
- het bestelformulier ingevuld en ondertekend door de teammanager van de auto waarin u zal rijden

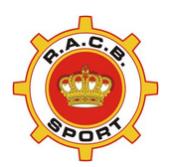

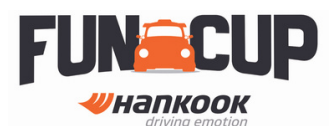